## ઓનલાઈન અરજી પત્રક ભરવા માટે ની સુચના

| EC-   | n Sa<br>Min                                    | ગુજરાત રાજ્ય મ<br>સ્ટાફની ભરતી મ<br>શિક્ષણ દિભાગ                | ાદ્યમિક અને (<br>ાટે ની પસંદગી<br>ગજરાત રાજ્ય    | કેચ્યતર<br>સમિતિ             | માધ્યમિક શૈક્ષણિક<br>I.                                         | "If t<br>eve<br>mo              | the mind is inte<br>rything can be<br>untains can be | ensely eager,<br>accomplished<br>crumbled into atoms."                                                                                                    |                                                      |
|-------|------------------------------------------------|-----------------------------------------------------------------|--------------------------------------------------|------------------------------|-----------------------------------------------------------------|---------------------------------|------------------------------------------------------|----------------------------------------------------------------------------------------------------|------------------------------------------------------|
| 3     | भूति के स्वरण                                  |                                                                 | g rea e re                                       |                              |                                                                 | - Su                            | vami Vivekana                                        | nd 💋                                                                                                    |                                                      |
|       | HOME                                           | APPLY ONLINE                                                    | EDIT APPLICATI                                   | ON                           | CONFIRM APPLICATION                                             | PRI                             | INT APPLICATION                                      | MERIT                                                                                                    | DEO LOGIN                                            |
| K LL  | Notice Bo                                      | ard                                                             |                                                  |                              |                                                                 |                                 |                                                      | પ્રોત્સાહક આર્થિક ર<br>માટેનં અરજીપત્રક(201                                                                                                    | મહાય આપવા<br>6-17)                                   |
| 1 22  | રજીસ્ટર્ડ થ <sup>ર</sup><br>વર્ષ-૨૦૧૭ <b>૫</b> | ોલી સરકારી માધ્યમિક<br>w                                        | અને ઉચ્ચત્તર માધ્ય                               | યમિક શાળ                     | <b>ાઓમાં શિક્ષણ સહાયક</b> ન્                                    | ાી ભરતી પ્ર                     | ક્રિયા                                               | ② અરજીપત્રક (2016-17                                                                                                    | 7)                                                   |
| B     | 30-01-2017                                     |                                                                 |                                                  |                              |                                                                 |                                 |                                                      | Help Lines                                                                                                    |                                                      |
|       | ખાસ નોધ:<br>મરઘરી શાળા                         | ญ่าน่านหมโนะ โดยเวเส เม                                         | ਰੇਜੀ ਦੀ ਹੈ ਟਾਂਸ ਗਈ ਸ                             | 26.01.201                    | 7 สาวเชวเส มาเมาวาแลเลื่อ                                       | າມ ທາລ້າມລາວ                    | નાલેલ છે. તેમાં                                      | ફોર્મ ભરવા અંગે (10 🛛                                                                                                    | IM to 6 PM)                                          |
| DEL   | સરકારા શાળા<br>નીચે મુજબ સુધ                   | બામાં માવ્યામક ાવભાગના અ<br>ાારો કરવામાં આવે છે.                | રના કચરા દ્વારા તારાખ                            | 26.01.201                    | 7 ના ગુજરાત સમાચાર પાના ન 9                                     | પર જાહરાત ગ                     | માપલ છે. તમા                                         | <ul> <li>O79-6779758 (Mon</li> <li>O79-23256592</li> </ul>                                                                                                    | - Fri)                                               |
|       | "ગુજરાત માધ્યી<br>અનુસંધાને લેવા               | મિક અને ઉ.માં. શિક્ષણ બોર્ડ ,<br>ાયેલ પરીક્ષામાં ઉતીર્ણ થયેલ ઉ  | દ્રારા વર્ષ - 2011 માં આ<br>મેદવારો અુરજી કરી શક | .પવામાં આવે<br>શે. પરંતુ નામ | લ TATની પરીક્ષા યોજવા અંગે આ<br>. હાઇકોર્ટ માં દાખલ થયેલ એલ.પં  | પવામાં આવેલ<br>ો.એ. નં. 1430    | ા જાહેરાતના<br>)/2015 અને                            | O 079-23241663                                                                                                    |                                                      |
|       | એલ.પી.એ. નં.<br>ઉપર નો પેસ સ                   | 1431/2015 ના આખરી ચુકા<br>લાગવામાં આવે છે. તેના લાલ્ટે          | દાને આધીન રહેશે"<br>                             | ப் வெய                       | ما نبيه وو ديسما مير بدير غانه                                  | ⊤-ปามใดเมื                      | )wai si si                                           | વહીવટી માહિતી મા<br>PM)                                                                                                    | टे (10 AM to 6                                       |
|       | આપવામાં આવે                                    | દ કરવામાં ખાવ છે. તેના બદવ<br>વેલ જાહેરાત ના અનુસંધાને 20       | માત્ર માળ્યામક બગ ૯<br>14 માં લેવાયેલ TATની પ    | ારા હાલ્લા<br>પરીક્ષામાં ઉતં | બાડ દ્વારા રૂખુબારા 2014માં 1A<br>ોર્ણ થયેલ ઉમેદવારો જ અરજી કરી | શકશે, તેમ સ                     | ાજવા અગ<br>મજવું.                                    | ⊙ 079-23254011                                                                                                    |                                                      |
|       | ③ ઉમેદવારોએ<br>કલાક બાદ                        | ો ચલનની નકલ લઈ, નિયત ફી<br>ઉમેદવાર અરજી પત્રક ભરી શક            | SBI બેંકમાં તારીખ 30<br>શે.                      | .01.2017 થી                  | તારીખ 10.02.2017 ભરવાની ર                                       | હેશે. ચલન ભર                    | ર્યાના 48                                            | સરકારી શાળા માટે<br>નિયમો                                                                                                    | ના ભરતી                                              |
|       | ⊙ નિયત ફી ભ<br>⊙ બિન અનામ                      | ાર્યા બાદ, ઉમેદવારો તારીખ 0<br>નત ઉમેદવાર માટે અરજી ફી રુ       | 1.02.2017 થી તારીખ<br>. ૧૦૦.૦૦ (અંકે રુપિયા રં   | 10.02.2017<br>સો પુરા) અને   | ના 23:59 કલાક સુધી ઓનલાઇન<br>અનામત વર્ગના ઉમેદવારો માટે અ       | ા ફોર્મ ભરી શા<br>મરજી ફી રુ. પ | કશે.<br>૦.૦૦ (અંકે                                   | ⊙ સરકારી માધ્યમિક/ઉચ્ય                                                                                                    | ાત્તર માધ્યમિક                                       |
|       | રુપિયા પય<br>Ø Eligible Su                     | ાસ પુરા) ઉમેદવારે ભરવાના રહ<br>ibjects                          | કેશે.                                            |                              |                                                                 |                                 |                                                      | શાળાઓમાં ભરતી અગ<br>2016                                                                                                    | GR: 23-02-                                           |
|       | ⊙ પ્રિન્ટ ચલણ<br>⊙ પ્રિન્ટ ચલણ                 | (સરકારી ઉચ્યત્તર માધ્યમિક ૧<br>(સરકારી માધ્યમિક શાળાઓ           | યાળાઓ માટે)<br>માટે)                             |                              |                                                                 |                                 |                                                      | ૨ સરકારી માધ્યમિક/ઉચ્ચ<br>શાળાઓમાં ભરતી અંગે<br>2013                                                                                                    | .ત્તર માધ્યમિક<br>ı GR : 02-04-                      |
|       |                                                |                                                                 | ઓનલાઇ                                            | ન અરજી                       | પત્રક                                                           |                                 |                                                      | ⊙ સરકારી ઉચ્ચત્તર માધ્યો<br>ભરતી અંગે GR : 29-                                                                                                    | .મેક શાળાઓમાં<br>09-2012                             |
|       |                                                | જગ્યા નું નામ                                                   | જાહેરાત સુ                                       | યના <sup>ર</sup>             | ખોનલાઇન ફોર્મ ભરવામાટેની<br>સૂયના                               |                                 |                                                      | ⊙ સરકારી માધ્યમિક/ઉચ્ય<br>શાળાઓમાં ભરતી અંગે                                                                                                    | ત્તર માધ્યમિક<br>GR : 18-04-                         |
|       | રચ્યત્તર મ<br>anuary<br>પ્રચાણિક               | ાધ્યામક ાશક્ષણ સહાયક<br>- 2017)<br>શિક્ષણ સહાયક ((apuapu        | View V                                           | 'iew                         | View                                                            | Apply                           | Final<br>Print<br>Final                              | 2012                                                                                                    |                                                      |
|       | )17)                                           | rendisk created famoury -                                       | View V                                           | /iew                         | View                                                            | Apply                           | Print                                                | બિન સરકારી શાળ<br>ભરતી નિયમો                                                                                                    | ા માટેના                                             |
|       | £ av3                                          |                                                                 |                                                  |                              |                                                                 |                                 | Garal                                                | ⊚ બિન સુરકારી માધ્યમિ                                                                                                    | .કઉચ્યત્તર                                           |
| /     | <u>ડ થ</u> ય<br>પ્ <u>રક્</u> રિય              | <u>ાલા વ્યિન સરકારા માધ્ય</u><br><u>યા વર્ષ-૨૦૧૬</u> માટે અહી ( | <u>ામક અને ઉચ્ચત્ત</u><br>કેલક કરો               | ાવ્યામ                       | ક શાળાઓમાં ાશક્ષણ સહ                                            | શ્વક/જુના                       | <u>ાશક્ષકના</u>                                      | માધ્યમિક શાળાઓમાં<br>24-2-2016                                                                                                    | ભરતી અંગે GR :                                       |
|       |                                                |                                                                 |                                                  |                              |                                                                 |                                 |                                                      | ⊘ બિન સરકારો માધ્યામ<br>માધ્યમિક શાળાઓમાં<br>23.2.2016                                                                                                    | કઉચ્યત્તર<br>ભરતી અંગે GR :                          |
| ารแบ  | محادد ج                                        | ก รอสม บไว                                                      | ાતા હોત તે                                       | ۲<br>۲                       |                                                                 |                                 |                                                      | <ul> <li>આ ગામ આ ગામ આ ગ<br/>આ ગામ આ ગામ આ ગામ આ ગામ આ ગામ આ ગામ આ ગામ આ ગામ આ ગામ આ ગામ આ ગામ આ ગામ આ ગામ આ ગામ આ ગામ આ ગામ આ ગામ આ ગામ આ ગ<br/>આ ગામ આ ગામ આ ગામ આ ગામ આ ગામ આ ગામ આ ગામ આ ગામ આ ગામ આ ગામ આ ગામ આ ગામ આ ગામ આ ગામ આ ગામ આ ગામ આ ગામ આ ગામ આ ગ<br/>આ ગામ આ ગામ આ<br/></li> </ul> | .કઉચ્યત્તર<br>ભરતી અંગે CP                           |
|       |                                                |                                                                 |                                                  | ۲.                           |                                                                 |                                 |                                                      | 03-06-2013<br>() (มศ. มวยเว) มเหตุโน                                                                                                    | 14(2)21-12                                           |
| ો ચલ૰ | ન ની પ્રિ                                      | .ન્ટ લઇ બેંક                                                    | માં ફી જમ્                                       | ના                           |                                                                 |                                 |                                                      | માધ્યમિક શાળાઓમાં<br>11-2-2011                                                                                                    | . ભરતી અંગે GR :                                     |
|       |                                                |                                                                 |                                                  |                              |                                                                 |                                 |                                                      | ).le91                                                                                                    |                                                      |
|       |                                                |                                                                 |                                                  |                              |                                                                 |                                 |                                                      |                                                                                                    | ) op . pated                                         |
|       |                                                |                                                                 |                                                  |                              |                                                                 |                                 |                                                      | છ બાથાક અનામત અગ<br>06-05-2016                                                                                                    | 11 GR : Dated                                        |
|       |                                                |                                                                 |                                                  |                              |                                                                 |                                 |                                                      | છ GR dated 18-03-20<br>અંગેનું બેઝીક નોવેજ ન                                                                                                    | ૧૦ (કમ્પ્યુટર<br>ાક્કી કરવા બાબત)                    |
|       |                                                |                                                                 |                                                  |                              |                                                                 |                                 |                                                      | છ GR NO: CRR-10-20<br>dated 13th August,<br>અંગેનું બેઝીક નોલેજ ન                                                                                                    | 07-120320-G.5<br>2008 (કમ્પ્યુટર<br>હક્કી કરવા બાબત) |
|       |                                                |                                                                 |                                                  |                              |                                                                 |                                 |                                                      |                                                                                                    |                                                      |
|       |                                                |                                                                 |                                                  |                              |                                                                 |                                 |                                                      | 📃 💻 Digil                                                                                                    | ocker                                                |

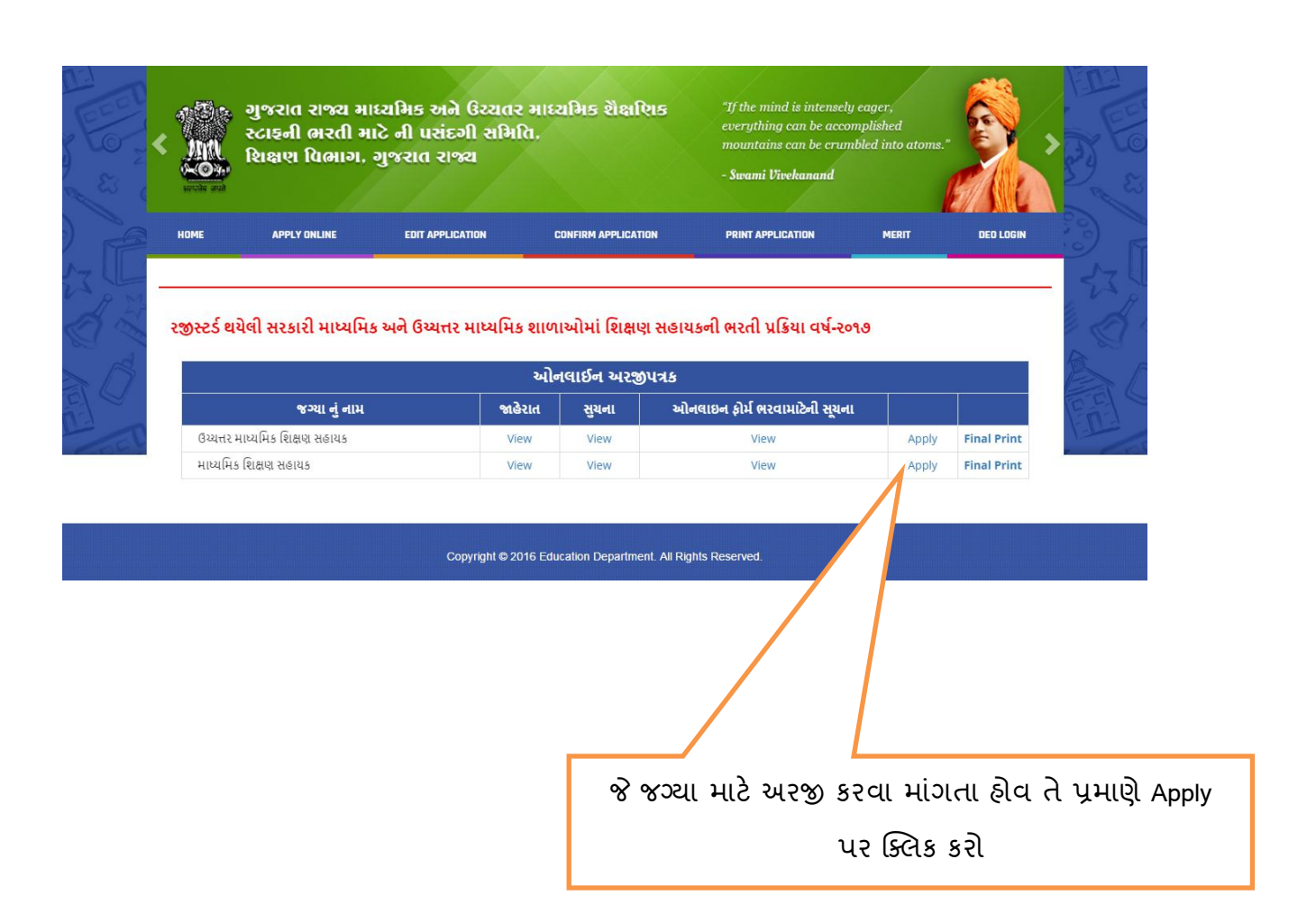

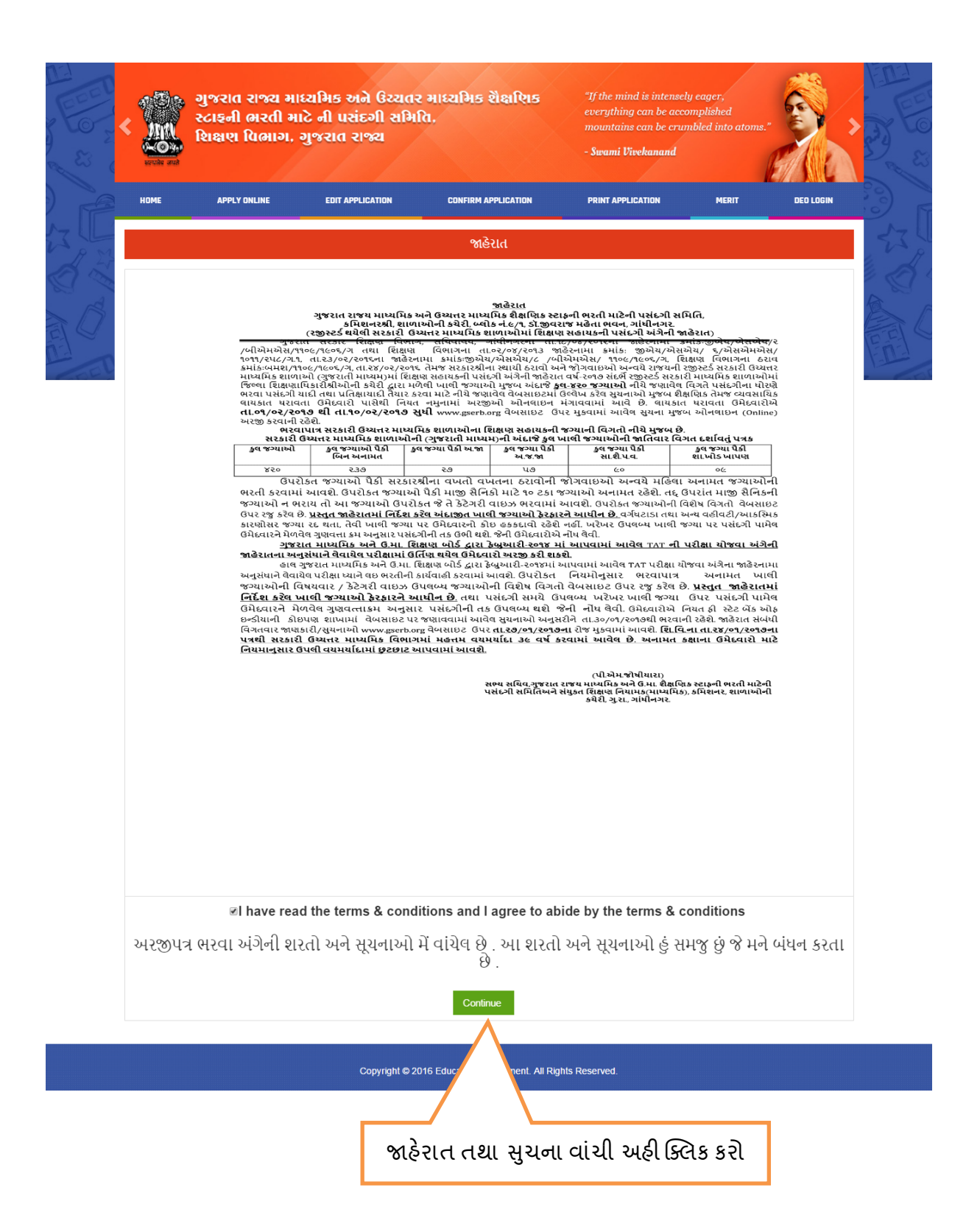

| A BOAR  | <                                              | ગુજરાત રાજ્ય માત<br>સ્ટાફની ભરતી માં<br>શિક્ષણ વિભાગ, સ્                  | ચમિક અને ઉચ્ચતર ગ<br>દે ની પસંદગી સમિતિ<br>મુજરાત રાજ્ય      | માદરા<br>,             | মিচ হাঁ                            | ક્ષણિક                             |                    | "If the<br>every<br>mount<br>- Swa | ne mind is intens<br>ything can be au<br>ntains can be cr<br>ami Vivekanand | sely eager,<br>ccomplished<br>umbled into atoms. |                                          |       |
|---------|------------------------------------------------|---------------------------------------------------------------------------|--------------------------------------------------------------|------------------------|------------------------------------|------------------------------------|--------------------|------------------------------------|-----------------------------------------------------------------------------|--------------------------------------------------|------------------------------------------|-------|
|         | HOME                                           | APPLY ONLINE                                                              | EDIT APPLICATION                                             | CO                     | NFIRM APP                          | LICATION                           |                    | PRIN                               | T APPLICATION                                                               | MERIT                                            | DEO LOGIN                                | 13) F |
| ALL ALL | જે ઉમેદવાર<br>માહિતી સાચી અ<br>પ્રકારની અરજી ર | ઓનલાઇન અરજી કરતી વખ<br>ાપવની રફેશે. જો ઉમેદવારે :<br>વીકારવામાં આવશે નફી. | ાતે ખોટી માહિતી આપશે તેમને ગૈ<br>બાપેલ માહિતી ખોટી ઠરશે તો ભ | N<br>ોરલાચક<br>પવિષ્યમ | lewTea<br>ક ઠેરવવામ્<br>તાં ભરતી : | icher<br>માં આવશે. ગ<br>અને સેવાના | બનુદાનિ<br>ા કોઇ ન | ત શાળા<br>11 કોઇ પ                 | ઓમાં શિક્ષણ સહ્ય<br>ાણ તબકકે ગેરલા                                          | થક અંગેની ભરતીની અ<br>થક ઠેરવવામાં આવશે          | ારજી માં માંગેલ તમામ<br>અને આ અંગે કોઇપણ | 17    |
| × 0     | સાચી માફિ<br>ઉમેદવારની પસં                     | તી આપવાની સંપૂર્ણ જવાબદા<br>દગી ન થાય તો તેની સંપૂર્ણ ૧                   | રી ઉમેદવારની રહેશે. અને કોઇપ<br>ડવાબદારી ઉમેદવારની રહેશે. જો | ાણ સંજે<br>માહિતી      | ોગોના કાર<br>l ખોટી, અ             | ણે કોઇપણ<br>ધુરી કે ભુલ            | સંજોગો<br>ભરેલી ક  | માં ઉમેદ<br>કશે તો ચ               | વારે આપેલ માહિત<br>મરજી રદ થયેલ ગ                                           | ની ખોટી, અધુરી કે ભુલ<br>ાણાશે.                  | ભરેલી કશે તેના કારણે                     | E C   |
| il -    |                                                | H                                                                         | gher Secondary TAT Passing Y                                 | ear :                  | 2014                               |                                    |                    |                                    | •                                                                           |                                                  |                                          | En    |
| BEL     |                                                | High                                                                      | er Secondary 2014 TAT બેઠક ને                                | ધ્બર :                 | 1510179                            | 63                                 |                    |                                    |                                                                             |                                                  |                                          | 1     |
|         |                                                |                                                                           | Date of Bi                                                   | irth :                 | 11                                 | • May                              | •                  | 1988                               | ¥                                                                           |                                                  |                                          |       |
|         |                                                |                                                                           | Challan Numl                                                 | ber :                  | 4647242                            | 9                                  |                    |                                    |                                                                             |                                                  |                                          |       |
|         |                                                |                                                                           | Mobile                                                       | No :                   |                                    |                                    |                    |                                    |                                                                             |                                                  |                                          |       |
|         |                                                |                                                                           | En                                                           | nail :                 |                                    |                                    |                    |                                    | Generat                                                                     | e OTP                                            |                                          |       |
|         |                                                |                                                                           | OTP Num                                                      | ber :                  |                                    |                                    |                    |                                    |                                                                             |                                                  |                                          |       |
|         | જે વિષયમાં આપે                                 | TATની પરીક્ષા પાસ કરેલ છે, તે ૧                                           | ડ વિષયમાં આપે અનુસ્નાતક કક્ષાએ<br>મેળવે                      | પદવી<br>લ છે?          | ં હા                               | ં ના                               |                    |                                    |                                                                             |                                                  |                                          |       |
|         |                                                | અરજીપત્ર ભરવ                                                              | ા અંગેની ખોટી, અધુરી કે ભુલભરેલી                             | માહિતી                 | બાબતે સુર                          | ાનાઓ મેં વાં                       | ચેલ છે. સ્         | ુયનાઓ                              | હું સમજુ છું. અને મને                                                       | ો બંધનકર્તા છે.                                  |                                          |       |
|         |                                                |                                                                           |                                                              |                        |                                    | Submit                             |                    |                                    |                                                                             |                                                  |                                          |       |
|         |                                                |                                                                           | Convright @ 2016                                             | Educa                  | ation                              | ent A                              | ll Pights          | Decen                              | ued.                                                                        |                                                  |                                          |       |
|         |                                                |                                                                           | Copyright © 2018                                             |                        |                                    | enc A                              | ai Rights          | S RESEIV                           | veu.                                                                        |                                                  |                                          |       |
|         |                                                |                                                                           |                                                              |                        |                                    |                                    |                    |                                    |                                                                             |                                                  |                                          |       |
|         |                                                |                                                                           | જરૂરી વિર                                                    | ગત                     | આ                                  | પી ડા                              | ıbm                | it પ                               | ર ક્લિક                                                                     | કરી , Gen                                        | erate OTF                                | ગ્પર  |
|         |                                                |                                                                           | ક્લિક કરે                                                    | શે. ર                  | આપ                                 | ના મે                              | ોબદ                | ઈલ                                 | પર ભા                                                                       | <sup>૦</sup> નંબર અ                              | ાવશે , જે :                              | અહી   |
|         |                                                |                                                                           | આપી sub                                                      | omit                   | ા બટ                               | ન પ                                | ર કિ               | લેક                                | કરો.આ                                                                       | પ એક મોલ                                         | બાઇલ નંબ                                 | .ર થી |
|         |                                                |                                                                           |                                                              | એ                      | ાક જ                               | . અર                               | જી ક               | કરી                                | શકશો જે                                                                     | ેની નોધ વં                                       | તેશો.                                    |       |

| номе             | APPLY ONLINE            | EDIT APPLICATION            | CONFIRM APPLICATION                   |                                | MERIT |
|------------------|-------------------------|-----------------------------|---------------------------------------|--------------------------------|-------|
|                  |                         |                             |                                       |                                |       |
| ગુજરાત ર         | રાજ્ય માધ્યમિક અને ઉચ્ચ | ાતર માધ્યમિક શૈક્ષણિક સ્ટાફ | ની ભરતી માટે ની પસંદગી સમિ            | તિ, શિક્ષણ વિભાગ, ગુજરાત રાજ્ય |       |
|                  | માપ્ટ                   | રામક શાળાના શિક્ષણ સહાવક    | ક (સરકારા શાળા) માટનું અરજી પ         | 123                            |       |
|                  |                         |                             | TAI-2014                              |                                |       |
|                  |                         |                             |                                       |                                |       |
|                  |                         |                             |                                       |                                |       |
| Photo            |                         |                             |                                       |                                |       |
|                  |                         |                             |                                       |                                |       |
|                  |                         |                             | l l                                   |                                |       |
| TAT No.          | 514 C                   | 00000000                    |                                       |                                |       |
| Name of Applica  | ant                     | Constanting of Constanting  |                                       |                                |       |
| Category         |                         | <u> </u>                    |                                       |                                |       |
| Birth Date       |                         | 40/00/1000                  |                                       |                                |       |
| TAT Exam Subje   | ect                     | CUMPITIN .                  |                                       |                                |       |
| Marks (out of 25 | 50)                     | 100                         |                                       |                                |       |
| Result           |                         | 11100                       |                                       |                                |       |
|                  |                         |                             |                                       |                                |       |
|                  |                         | Continue                    |                                       |                                |       |
|                  |                         |                             |                                       |                                |       |
|                  |                         |                             |                                       |                                |       |
|                  |                         | © 2011 Educat               | tion Department. All Rights Reserved. |                                |       |
|                  |                         |                             |                                       |                                |       |
|                  |                         |                             |                                       |                                |       |
|                  |                         |                             |                                       |                                |       |

|                                                                           |                                                                        | - Swami Vivekanand                                          |                 |
|---------------------------------------------------------------------------|------------------------------------------------------------------------|-------------------------------------------------------------|-----------------|
|                                                                           |                                                                        |                                                             |                 |
| ગુજરાત રાજ્ય માંઘ્યામક અને ઉચ્યતર મ<br>ઉચ્યતર માધ્ય                       | ાવ્યામક રાક્ષાણક સ્ટારૂ ના ભરતા માટ<br>મિક શાળાના શિક્ષણ સહાયક (સરકારી | ના પંસદગા સામાત, શિક્ષણ વિભાગ<br>.) માટેનું અરજી પત્રક ૨૦૧૭ | ા, ગુજરાત રાજ્ય |
| 2127                                                                      | ઉચ્યત્તર માધ્યમિક શિક્ષણ<br>:                                          | સહાયક                                                       |                 |
|                                                                           | બરજદારગુ ગામ                                                           |                                                             |                 |
| જન્મ તારીખ :                                                              |                                                                        |                                                             |                 |
| જાતિ :                                                                    | ં પુરુષ 🖲 સ્રી                                                         |                                                             |                 |
| કેટેગરી :                                                                 | <u> </u>                                                               |                                                             |                 |
| શું આપ ૧-૪-૨૦૧૬ પછીનું નોનક્રીમીલેયર પ્રમાણપત્ર ધરાવો<br>છો? :            | Yes No                                                                 |                                                             |                 |
| મોબાઈલ નંબર :                                                             | 0010100100-                                                            |                                                             |                 |
| લેન્ડલાઇન નંબર :                                                          |                                                                        |                                                             |                 |
| ઇ-મેઈલ એડ્રેસ :                                                           | ci                                                                     |                                                             |                 |
| સરનાયુ:                                                                   | 50000000000000000000000000000000000000                                 | 4                                                           |                 |
| રાજ્ય :                                                                   | Gujarat •                                                              |                                                             |                 |
| જીલ્લો :                                                                  | Select 🔻                                                               |                                                             |                 |
| પીનકોડ:                                                                   |                                                                        |                                                             |                 |
| PH :                                                                      | Not Applicable                                                         |                                                             |                 |
| આપે ગુજરાતી માધ્યમમાં જ અભ્યાસ કરેલ છે કે કેમ?<br>–                       | Gujarati 🔻                                                             |                                                             |                 |
| આપ પોતે માજી સૈનિક છો અને સક્ષમ અધિકારી નું પ્રમાણ<br>પત્ર ધરાવો છો?      | ં હા ં ના                                                              |                                                             |                 |
| કમ્પ્યુટરની લાયકાત ધરાવો છો<br>Please refer GR No: CRR-10-2007-120320-G.5 | ં હા ં ના                                                              |                                                             |                 |
|                                                                           | Continue Cancel                                                        |                                                             |                 |
| Cor                                                                       | 2016 Education Department. All                                         | Rights Reserved.                                            |                 |
|                                                                           |                                                                        |                                                             |                 |

| 200 A | hus."             |                                     | ુ, ગુજરાત રાજ્ય મા<br>સ્ટાફની ભરતી મ<br>શિક્ષણ વિભાગ, | ધ્યમિક અને ઉચ્ચતર મ<br>ાટે ની પસંદગી સમિતિ,<br>ગુજરાત રાજ્ય | ાધ્યમિક શૈક્ષણિક                             | "If the mind i<br>everything ca<br>mountains ca<br>- <b>Swami Vivel</b> | s intensely eager,<br>in be accomplished<br>in be crumbled into at<br>ranand |
|-------|-------------------|-------------------------------------|-------------------------------------------------------|-------------------------------------------------------------|----------------------------------------------|-------------------------------------------------------------------------|------------------------------------------------------------------------------|
|       | માગ્લ<br>ગુજરાત ર | APPLY ONLINE<br>ાજ્ય માધ્યમિક અને ( | EDIT APPLICATION<br>કેચ્યતર માધ્યમિક શૈક્ષણિક ર       | CONFIRM APPLICATION                                         | PRINT APPLICATION<br>સમિતિ, શિક્ષણ વિભાગ, ગ્ | MERIT<br>ગુજરાત રાજ્ય ઉચ્ય                                              | DED LOGIN                                                                    |
| C A   | -                 |                                     | શાળાના શિક્ષ<br>(                                     | શ સહાયક (સરકારી) માટેનુ અર<br>ઉચ્ચત્તર માધ્યમિક શિક્ષણ સહાય | જી પત્રક ૨૦૧૭<br>ક                           |                                                                         |                                                                              |
| JU    | વિષય :            | Gujarati                            | T                                                     | માધ્યમ : GL                                                 | jarati                                       |                                                                         | ER                                                                           |
| FEY   | enersin           | જો આપે ગ્રેડ પધ્દ્રતિ               | થી પરીક્ષા પાસ કરેલ હોયતો મેળ                         | ૧વેલ ગુણ માં ∘ અને કુલ ગુણ માં ∘                            | બાપી ટકા લખી દેવા. M.Phil.                   | ના માર્ક્સ ભરવા નહિ                                                     | i.                                                                           |

| લાયકાત   | યુની/બોર્ડ.નું નામ |   | રાજ્ય    |   | પાસ થયાનું વ | મેળવેલા<br>( ગુણ | કેલ ગેછે | મેળવેલ ટકા | પ્રયત્ન |
|----------|--------------------|---|----------|---|--------------|------------------|----------|------------|---------|
| Select • | -select-           | ¥ | -select- | ¥ | Year         |                  |          | 0          | 1 •     |
| Select   | -select-           | × | -select- | ¥ | Year         |                  |          | 0          | 1 •     |
| Select   | -select-           | ¥ | -select- | ¥ | Year         |                  |          | 0          | 1 •     |
| Select 🔻 | -select-           | ¥ | -select- | ٠ | Year         |                  |          | 0          | 1 •     |

ઓનલાઇન અરજીની વિગતો મેં જાતે ભરેલ છે. અમોએ આપેલ વિગતો સંપૂર્ણ પણે સાથી છે. તેની મે યકાસણી કરેલ છે. જો આ માહિતી ખોટી. અધુરી કે ભુલ ભરેલી હશે તો મારી અરજી રદ થયેલ ગણાશે. આ એગેના સંપૂર્ણ જવાબદારી મારી અંગત રહેશે.

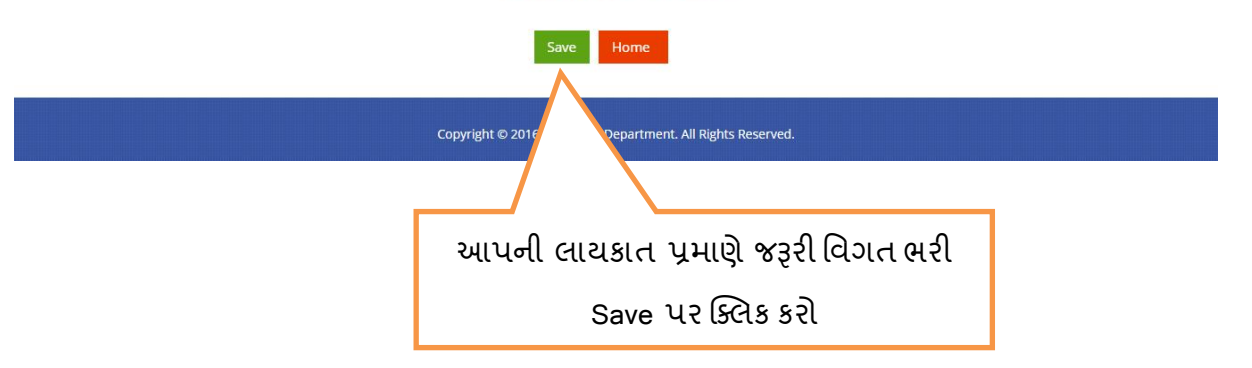

|                                                                                                    |                                                                                                    |                                                                                       | - Swami Vivekanand                                                                                                    |                                                                                            | EA                                                      |                                      | eroite an                 | (त)<br>ले               |                                        | De la |
|----------------------------------------------------------------------------------------------------|----------------------------------------------------------------------------------------------------|---------------------------------------------------------------------------------------|----------------------------------------------------------------------------------------------------|--------------------------------------------------------------------------------------------|---------------------------------------------------------|--------------------------------------|---------------------------|-------------------------|----------------------------------------|-------|
| Home                                                                                                    | APPLY ONLINE                                                                                                    | EDIT APPLICATION                                                                      | CONFIRM APPLIC                                                                                                    | ATION                                                                                      | PRINT APPLICATI                                         | ION                                  | MERIT                     |                         | DEO LOGIN                              | 3     |
|                                                                                                    |                                                                                                    |                                                                                       | View & Confirm Ap                                                                                                    | oplication :                                                                               |                                                         |                                      |                           |                         |                                        | 53    |
|                                                                                                    |                                                                                                    |                                                                                       |                                                                                                    |                                                                                            |                                                         |                                      |                           |                         |                                        |       |
| This is onl<br>આ તમારી વિડ                                                                                                    | y draft print to check<br>ગતો ચકાસવા માટે માત્ર                                                                                                    | k your details. Candida<br>further process. Fina<br>ા ડાક્ટ પિન્ટ છે. ઉમેદવારો        | tes requires to CONFIF<br>al print can be generate<br>ਰੇਸ਼ਜੀ CONFIRM s2ਰੀ                                                  | RM their applica<br>d only for confi<br>अञ्जी छे भाव C                                     | tion. Only conf<br>rmed applicatio<br>:ONEIRM জইব :     | irmed applic<br>ons.<br>અરજી માન્ય ર | ation will I<br>ાખવામાં અ | be consid<br>เเติภิ FIN | er for<br>IAI ໃນອ                      |       |
|                                                                                                    |                                                                                                    | ¥., то то то то то то то то то то то то то                                            | ાત્ર અરજી CONFIRM કર્ય                                                                                                    | િબાદ થઇ શકશે                                                                               |                                                         |                                      |                           |                         |                                        | 1-1-1 |
|                                                                                                    | ગુજરાત રાજ્ય માધ્ય                                                                                                    | મેક અને ઉચ્ચતર માધ્યમિ<br>ઉચ્ચતર માધ્યમિક શ                                           | ાક શૈક્ષણિક સ્ટાફ ની ભર<br>ાાળાના શિક્ષણ સહાયક                                                                             | તી માટે ની પસંદ<br>(સરકારી) માટેનું                                                        | ગી સમિતિ, શિ<br>અરજી પત્રક રુ                           | ક્ષણ વિભાગ,<br>૧૭                    | , ગુજરાત ર                | ાજ્ય                    |                                        |       |
| Draft Print                                                                                                    |                                                                                                    |                                                                                       |                                                                                                    |                                                                                            |                                                         |                                      |                           |                         |                                        |       |
| Applied For.                                                                                                    |                                                                                                    |                                                                                       |                                                                                                    |                                                                                            |                                                         |                                      | :                         | Subject: C              | ajarati<br>tarkatita                   |       |
| અરજદાર નું નામ                                                                                                    |                                                                                                    |                                                                                       | turiu-                                                                                                    |                                                                                            |                                                         |                                      |                           |                         |                                        |       |
| જન્મ તારીખ<br>જાતિ<br>રોટ્રે નરી                                                                                                    |                                                                                                    |                                                                                       |                                                                                                    |                                                                                            |                                                         |                                      |                           |                         |                                        |       |
| કટગરા<br>હેન્ડીકેપ                                                                                                    | - Aller Aller Alle |                                                                                       |                                                                                                    |                                                                                            |                                                         |                                      |                           |                         | ************************************** |       |
| મોબાઈલ નંબર<br>ઇ-મેઇલ                                                                                                    | 0107                                                                                                    | 000-100                                                                               | લેન્ડલ                                                                                                    | ાઇન નંબર                                                                                   |                                                         |                                      |                           |                         |                                        |       |
| સરનામાં ની વિગ                                                                                                    | d :                                                                                                    |                                                                                       |                                                                                                    |                                                                                            |                                                         |                                      |                           |                         |                                        |       |
| સરનામું<br>રાજ્ય                                                                                                    | 0100<br>                                                                                                    |                                                                                       |                                                                                                    |                                                                                            |                                                         |                                      |                           |                         |                                        |       |
| જીલ્લો<br>પીનકોડ                                                                                                    | 4000                                                                                                    |                                                                                       |                                                                                                    |                                                                                            |                                                         |                                      |                           |                         |                                        |       |
| કમ્પ્યુટરની લાયક<br>પાંજા ચેની ધ                                                                                                    | ાત ધરાવે છે                                                                                                    |                                                                                       |                                                                                                    |                                                                                            |                                                         |                                      |                           |                         |                                        |       |
| Educational                                                                                                    | Qualification                                                                                                    |                                                                                       |                                                                                                    |                                                                                            |                                                         |                                      |                           |                         |                                        |       |
| લાયકાત                                                                                                    | યુની/બોર્ડ.નું નામ                                                                                                    |                                                                                       | રાજ્ય                                                                                                    | પાસ થયાનું<br>વર્ષ                                                                         | પ્રયત્નો ની<br>સંખ્યા                                   | મેળવેલ<br>ગુણ                        | કુલ<br>ગુણ                | ટકા                     | મેરીટ                                  |       |
|                                                                                                    | 5 5                                                                                                    |                                                                                       |                                                                                                    |                                                                                            |                                                         |                                      |                           |                         |                                        |       |
|                                                                                                    |                                                                                                    | ······································                                                |                                                                                                    | . 2002                                                                                     |                                                         | - 00                                 |                           |                         |                                        |       |
|                                                                                                    | · · · · · · · · · · · · · · · · · · ·                                                                                                    |                                                                                       | - ;                                                                                                    | . 2000                                                                                     |                                                         | - 00                                 |                           |                         |                                        |       |
|                                                                                                    | Constant I taken and it.                                                                                                    |                                                                                       | ÷.,                                                                                                    |                                                                                            | :                                                       |                                      | 100                       | 00.00 /0                |                                        |       |
|                                                                                                    |                                                                                                    |                                                                                       | ~ ;                                                                                                    | 0005                                                                                       |                                                         | ~~                                   | 100                       |                         | 1.00                                   |       |
|                                                                                                    | · ···· · · · · · · · · · · · · · · · ·                                                                                                     |                                                                                       |                                                                                                    |                                                                                            |                                                         |                                      |                           |                         |                                        |       |
| ્રા<br>ચાર્ચ્યા<br>ગાર્ચ્યા<br>અમીએ અરજીમ                                                                                                    | ે<br>i આપેલ માહિતી સાચી                                                                                                    | ો છે જેની હું બહેદારી આપું                                                            | છું . ભવિષ્યમાં અમોએ અ<br>તથે અને વિષયે અનગાર                                                                              | ાપેલ માહિતી ખોર<br>ની દર્ભાવાદી દરવ                                                        | ટી ઠરશે તો ભરતી                                         | ી અને સેવાના                         | કોઈ પણ ત                  | ાબકે અમોન               | ને ગેરલાયક                             |       |
| ે :<br>દેવાં કરવાં<br>ગામ સ્ટેસ્ટ્રિટ્સ્ટ્રિટ્સ્ટ્<br>અમીએ અરજીમ                                                                                                    | ાં આપેલ માહિતી સાચી                                                                                                    | ી છે જેની હું બહેદારી આપું<br>ઠરાવવામાં આ                                             | છું. ભવિષ્યમાં અમોએ અ<br>વશે અને નિયમો અનુસારન                                                                             | ાપેલ માહિતી ખોત<br>ની કાર્યવાહી કરવ                                                        | ટી ઠરશે તો ભરતી<br>ામાં આવશે .                          | ી અને સેવાના                         | કોઈ પણ ત                  | ાબકે અમોને              | ને ગેરલાયક                             |       |
| ્રા માળ્ય<br>આપવા સ્ટેલ્ટ્ર<br>આપવા સ્ટેલ્ટ્ર<br>આપવા સ્ટ<br>આપવા સ્ટેલ્ટ્ર<br>આપવા સ્ટેલ્ટ્ર<br>આપવા સ્ટેલ્ડ્ર<br>આપવા સ્ટેલ્ડ્ર<br>આ | ાં આપેલ માહિતી સાચી<br>અરજી CC                                                                                                    | ો છે જેની હું બહેદારી આપું<br>ઠરાવવામાં આ<br>Appi<br>DNFIRM કર્યા બાદ તેમાં કં        | છું . ભવિષ્યમાં અમોએ અ<br>વશે અને નિયમો અનુસાર<br>ication can not be edite<br>ડોઈ પણ પ્રકારે સુધારો થઇ                     | ાપેલ માહિતી ખોત<br>ની કાર્યવાહી કરવ<br>d once confirm<br>શકશે નહિ. તેની                    | ટી ઠરશે તો ભરતી<br>ામાં આવશે .<br>ed.<br>દરેક ઉમેદવારોએ | l અને સેવાના<br>ો ખાસ નોંધ લે        | કોઈ પણ ત                  | ાબકે અમોનં              | ને ગેરલાયક                             |       |
| ે માર્ગ<br>આપવા સ્વયત્વે કે સ્વયત્વે કે સ્વયત્વે સ્વયત્વે સ્વયત્વત્વત્વે સ્વયત્વે સ્વયત્વે સ્વયત્વત્વે સ્વયત્વત્વતે સ્વયત્વત્વતે સ્વયત્વતે સ્વયત્વત્વતે સ્વયત્વતે સ્વયત્વતે સ્યત્વતે સ્વયત્વતે સ્વયત્વતે સ્વયત્વતે                                                                                                    | ાં આપેલ માહિતી સાથી<br>અરજી CC                                                                                                    | ો છે જેની હું બહેદારી આપું<br>ઠરાવવામાં આ<br>Appi<br>SNFIRM કર્યા બાદ તેમાં ક         | છું . ભવિષ્યમાં અમોએ અ<br>વશે અને નિયમો અનુસાર<br>ication can not be edite<br>તેઈ પણ પ્રકારે સુધારો થઈ                     | ાપેલ માહિતી ખોત<br>ની કાર્યવાહી કરવ<br>d once confirm<br>શકશે નહિં. તેની                   | ટી ઠરશે તો ભરતી<br>ામાં આવશે .<br>ed.<br>દરેક ઉમેદવારોએ | ! અને સેવાના<br>ો ખાસ નોંધ વે        | કોઈ પણ ત<br>વી.           | ાબકે અમોને              | ને ગેરવાયક                             |       |
| ે ના માટે<br>આ ગામ આ ગામ આ ગામ આ ગામ આ ગામ આ ગામ આ ગામ આ ગામ આ ગામ આ ગામ આ ગામ આ ગામ આ ગામ આ ગામ આ ગામ આ ગામ આ ગામ<br>આ ગામ આ ગામ આ ગામ આ ગામ આ ગામ આ ગામ આ ગામ આ ગામ આ ગામ આ ગામ આ ગામ આ ગામ આ ગામ આ ગામ આ ગામ આ ગામ આ ગામ આ ગામ આ ગ<br>આ ગામ આ ગામ આ ગામ આ ગામ આ ગામ આ ગામ આ ગામ આ ગામ આ ગામ આ ગામ આ ગામ આ ગામ આ ગામ આ ગામ આ ગામ આ ગામ આ ગામ આ ગામ આ ગ<br>આ ગામ આ ગામ આ ગામ આ ગામ આ ગામ આ ગામ આ ગામ આ ગામ આ ગામ આ ગામ આ ગામ આ ગામ આ ગામ આ ગામ આ ગામ આ ગામ આ ગામ આ ગામ આ ગામ<br>આ ગામ આ ગામ આ ગામ આ ગામ આ ગામ આ ગામ આ ગામ આ ગામ આ ગામ આ ગામ આ ગામ આ ગામ આ ગામ આ ગામ આ ગામ આ ગામ આ ગામ આ ગામ આ ગ<br>આ ગામ આ ગામ આ ગામ આ ગામ આ ગામ આ ગામ આ ગામ આ ગામ આ ગામ આ ગામ આ ગામ આ ગામ આ ગામ આ ગામ આ ગામ આ ગામ આ ગામ આ ગામ આ ગામ આ ગામ આ ગામ આ ગામ આ ગામ આ ગામ આ ગામ આ<br>આ ગામ આ ગામ આ ગામ આ ગામ આ ગામ આ ગામ આ ગામ આ ગામ આ ગામ આ ગામ આ ગામ આ ગામ આ ગામ આ ગામ આ ગામ આ ગામ આ ગામ આ ગામ આ ગામ આ ગ                                                                                                    | ાં આપેલ માહિતી સાચી<br>અરજી CC                                                                                                    | ો છે જેની હું બહેદારી આપું<br>ઠરાવવામાં આ<br>Appi<br>DNFIRM કર્યા બાદ તેમાં ક<br>Edit | છું . ભવિષ્યમાં અમોએ અ<br>વશે અને નિયમો અનુસાર<br>ication can not be edite<br>ડોઈ પણ પ્રકારે સુધારો થઇ<br>Draft Print Cont | ાપેલ માહિતી ખોત<br>ની કાર્યવાહી કરવ<br>d once confirm<br>શકશે નહિ. તેની<br>irm Application | ટી ઠરશે તો ભરતી<br>ામાં આવશે .<br>ed.<br>દરૈક ઉમેદવારોઍ | l અને સેવાના<br>ો ખાસ નોંધ વે        | કોઈ પણ ત<br>વી.           | ાબકે અમોને              | ને ગેરલાયક                             |       |
| ે માં માં મુખ્યત્વે છે.<br>આ ગામ આ ગામ આ ગામ આ ગામ આ ગામ આ ગામ આ ગામ આ ગામ આ ગામ આ ગામ આ ગામ આ ગામ આ ગામ આ ગામ આ ગામ આ ગામ આ ગામ આ ગામ આ ગ<br>આ ગામ આ ગામ આ ગામ આ ગામ આ ગામ આ ગામ આ ગામ આ ગામ આ ગામ આ ગામ આ ગામ આ ગામ આ ગામ આ ગામ આ ગામ આ ગામ આ ગામ આ ગામ આ ગામ<br>આ ગામ આ ગામ આ ગામ આ ગામ આ ગામ આ ગામ આ ગામ આ ગામ આ ગામ આ ગામ આ ગામ આ ગામ આ ગામ આ ગામ આ ગામ આ ગામ આ ગામ આ ગામ આ ગ<br>આ ગામ આ ગામ આ ગામ આ ગામ આ ગામ આ ગામ આ ગામ આ ગામ આ ગામ આ ગામ આ ગામ આ ગામ આ ગામ આ ગામ આ ગામ આ ગામ આ ગામ આ ગામ આ ગામ<br>આ ગામ આ ગામ આ ગામ આ ગામ આ ગામ આ ગામ આ ગામ આ ગામ આ ગામ આ ગામ આ ગામ આ ગામ આ ગામ આ ગામ આ ગામ આ ગામ આ ગામ આ ગામ આ ગ<br>આ ગામ આ ગામ આ ગામ આ ગામ આ ગામ આ ગામ આ ગામ આ ગામ આ ગામ આ ગામ આ ગામ આ ગામ આ ગામ આ ગામ આ ગામ આ ગામ આ ગામ આ ગામ આ ગામ આ ગામ આ ગામ આ ગામ આ ગામ આ ગામ આ ગામ આ ગામ આ ગામ આ ગામ આ ગામ આ ગામ આ ગામ આ ગામ આ ગામ આ<br>આ ગામ આ ગામ આ ગામ આ ગામ આ ગામ આ ગામ આ ગામ આ ગામ આ ગામ આ ગામ આ ગામ આ ગામ આ ગામ આ ગામ આ ગામ આ ગામ આ ગામ આ ગામ આ ગામ આ ગામ આ ગામ આ ગામ આ ગામ આ                                                                                                    | ાં આપેલ માહિતી સાચી<br>અરજી CC                                                                                                    | ી છે જેની હું બહેદારી આપું<br>ઠરાવવામાં આ<br>Appi<br>DNFIRM કર્યા બાદ તેમાં ક<br>Edit | છું . ભવિષ્યમાં અમીએ અ<br>વશે અને નિયમી અનુસાર<br>ication can not be edite<br>તેઈ પણ પ્રકારે સુધારો થઇ<br>Draft Print Cont | ાપેલ માહિતી ખોર<br>તી કાર્યવાહી કરવ<br>rd once confirm<br>શકશ નહિ. તેની<br>irm Application | ટી ઠરશે તો ભરતી<br>ામાં આવશે .<br>ed.<br>દરેક ઉમેદવારોઍ | l અને સેવાના<br>ો ખાસ નોંધ વે        | કોઈ પણ ત<br>વી.           | ાબકે અમો∘ે              | ને ગેરવાયક                             |       |

| THE STORE | <    | ગુજરાત રાજ્ય મ<br>સ્ટાફની ભરતી<br>શિક્ષણ વિભાગ | માધ્યમિક અને ઉચ્ચત<br>માટે ની પસંદગી સમિ<br>, ગુજરાત રાજ્ય | ર માધ્યમિક શૈક્ષણિક<br>તિ.              | "If the mind is inten<br>everything can be a<br>mountains can be c<br>- Swami Vivekanana | nsely eager,<br>accomplished<br>rumbled into atom | 15."      | States |
|-----------|------|------------------------------------------------|------------------------------------------------------------|-----------------------------------------|------------------------------------------------------------------------------------------|---------------------------------------------------|-----------|--------|
|           | HOME | APPLY ONLINE                                   | EDIT APPLICATION                                           | CONFIRM APPLICATION                     | PRINT APPLICATION                                                                        | MERIT                                             | DEO LOGIN | 3      |
| 17 M      |      |                                                |                                                            | Edit Application :                      |                                                                                          |                                                   |           | 23     |
|           |      |                                                | Higher S y TAT Pas                                         | ssing Year : Select                     | •                                                                                        |                                                   |           |        |
| ALL P     |      |                                                | от                                                         | te of Birth : DD • MM P Number : SUBMIT | Year     Generate OTP                                                                    |                                                   |           |        |
|           |      |                                                | <b>8</b> 2                                                 | 2016 Education Department. All R        | ights Reserved.                                                                          |                                                   |           |        |
|           |      |                                                | Application ने                                             | edit કરવા માટે                          | Edit                                                                                     |                                                   |           |        |
|           |      |                                                | application                                                | પર ક્લિક કરો                            |                                                                                          |                                                   |           |        |

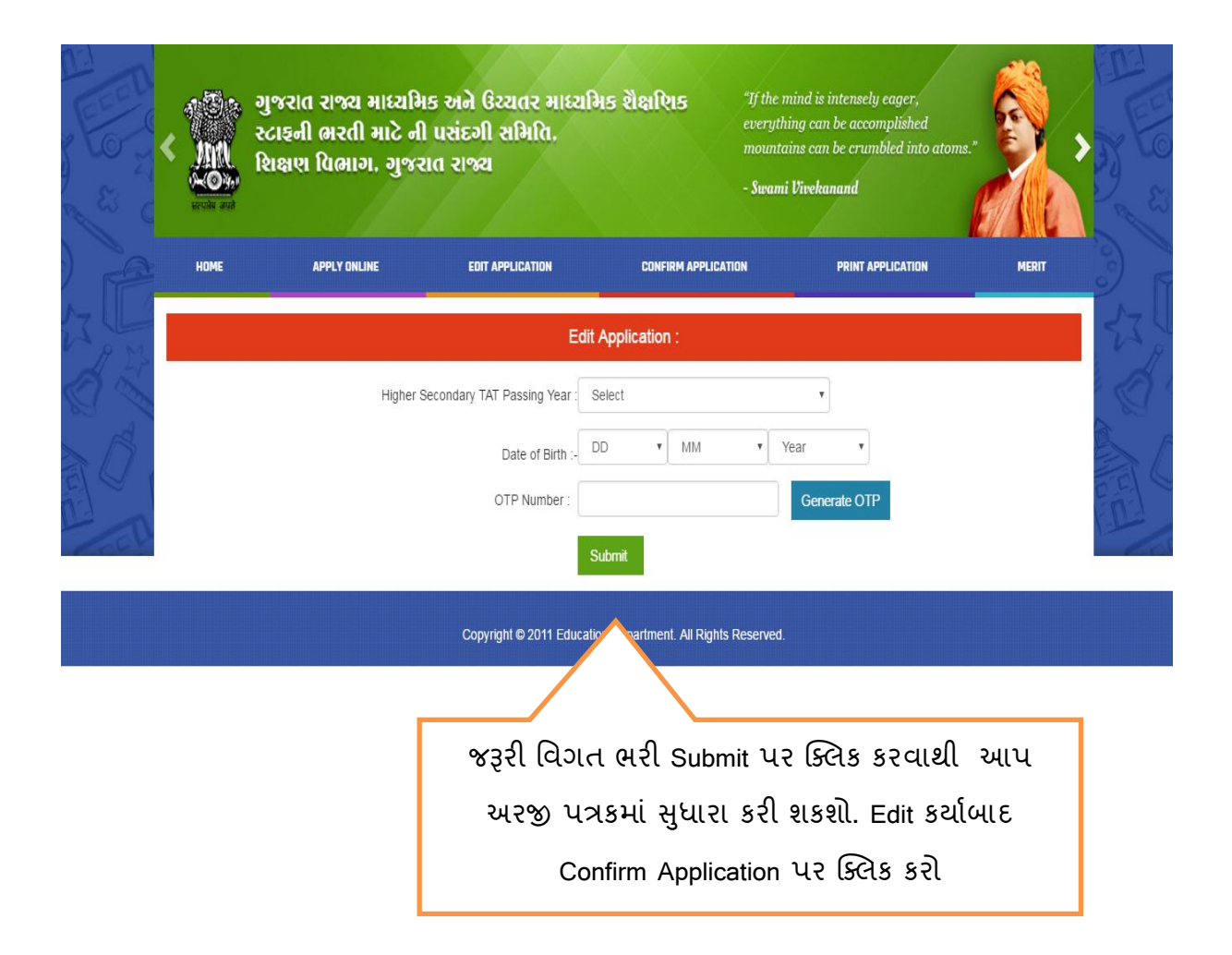

| E E C |      | ગુજરાત રાજ્ય માધ્યમિ<br>સ્ટાફની ભરતી માટે ની<br>શિક્ષણ વિભાગ, ગુજર | ક અને ઉચ્ચતર માધ્યાં<br>પસંદગી સમિતિ.<br>ાત રાજ્ય                | મેક શૈક્ષણિક       | "If the mind is<br>everything ca<br>mountains ca<br>- Swami Vivek | s intensely eager,<br>m be accomplished<br>m be crumbled into atom<br>ranand |            | E E C |
|-------|------|--------------------------------------------------------------------|------------------------------------------------------------------|--------------------|-------------------------------------------------------------------|------------------------------------------------------------------------------|------------|-------|
|       | HOME | APPLY ONLINE                                                       | EDIT APPLICATION                                                 | CONFIRM APPLIC     | ATION                                                             | PRINT APPLICATION                                                            | MERIT      | 3     |
| A A   |      |                                                                    | View                                                             | v Application :    |                                                                   |                                                                              |            |       |
| A D D |      | Highe                                                              | r Secondary TAT Passing Year<br>Date of Birth :-<br>OTP Number : | Select             | Year Year OT                                                      | Р                                                                            |            |       |
|       |      |                                                                    |                                                                  | Submit             |                                                                   |                                                                              |            |       |
|       |      |                                                                    | Copyright © 21                                                   | artment. All Right | s Reserved.                                                       |                                                                              |            |       |
|       |      | A                                                                  | pplication ने C                                                  | confirm ४२व        | ૫ જરૂરી વિ                                                        | વેગત ભરી ડ                                                                   | ubmit પર   | ]     |
|       |      | (                                                                  | ક્લેક કરો. આપ                                                    | ની અરજી લ          | onfirm ७२                                                         | ર્યા બાદ તેની                                                                | પ્રિન્ટ લઇ |       |
|       |      |                                                                    |                                                                  | ċ                  | વેશો.                                                             |                                                                              |            |       |

| ALL ALL ALL ALL ALL ALL ALL ALL ALL ALL | ગુજરાત રાજ્ય માધ્યમિક અ<br>સ્ટાકની ભરતી માટે ની પસં<br>શિક્ષણ વિભાગ, ગુજરાત ર | ને ઉચ્ચતર માધ્યમિક શૈક્ષણિક<br>દગી સમિતિ.<br>ાજ્ય                                                                                                    | "If the mind is intensely eager,<br>everything can be accomplished<br>mountains can be crumbled into atoms.<br>- Swami Vivekanand |       |
|-----------------------------------------|-------------------------------------------------------------------------------|----------------------------------------------------------------------------------------------------|----------------------------------------------------------------------------------------------------|-------|
| HOME                                    | APPLY ONLINE                                                                  | Alert!                                                                                                    | PRINT APPLICATION                                                                                                    | MERIT |
|                                         |                                                                               | જો તમે તમારી અરજી અત્યારે Confirm કરવા નવા<br>જો તમે તમારી અરજી અત્યારે Confirm કરવા નવા<br>પણ ફેરફાર કરી શકશો નહિ.<br>અરજી Confirm કરવા Bank J. No. એન્ટર કરી " | ເພຍດຢ. ສີຍ<br>`Confirm"                                                                                                    |       |
|                                         | This is only draft print to check yo                                          | બટન પર ક્લિક કરો.                                                                                                    | n. Only confirmed application w                                                                                                   | au 🛛  |
|                                         | આ તમારી વિગતો ચકાસવા માટે માત્ર ડ્રા                                          | If you confirm the application now, you will not<br>change any detail further.                                                                                   | be able to RM કરેલ અરજી માન્ય રાખવામાં આવશે                                                                                       | i     |
|                                         | ગુજરાત રાજ્ય માધ્યમિક અને ઉ                                                   | To confirm your form Enter your Bank J. No. a<br>"Confirm"                                                                                                    | nd click<br>ને, શિક્ષણ વિભાગ, ગુજરાત રાજ્ય                                                                                        | 1     |
|                                         | <u> </u>                                                                      | Confirm Cance                                                                                                    | 13                                                                                                    |       |

Application Confirm કરવા માટે બેંક j નંબર આપી confirm પર ક્લિક કરો. confirm કર્યાબાદ આપ કોઇ ફેરફાર કરી શકશો નહિ તેથી માહિતી ચકાસ્યા બાદ confirm application પર ક્લિક કરો.

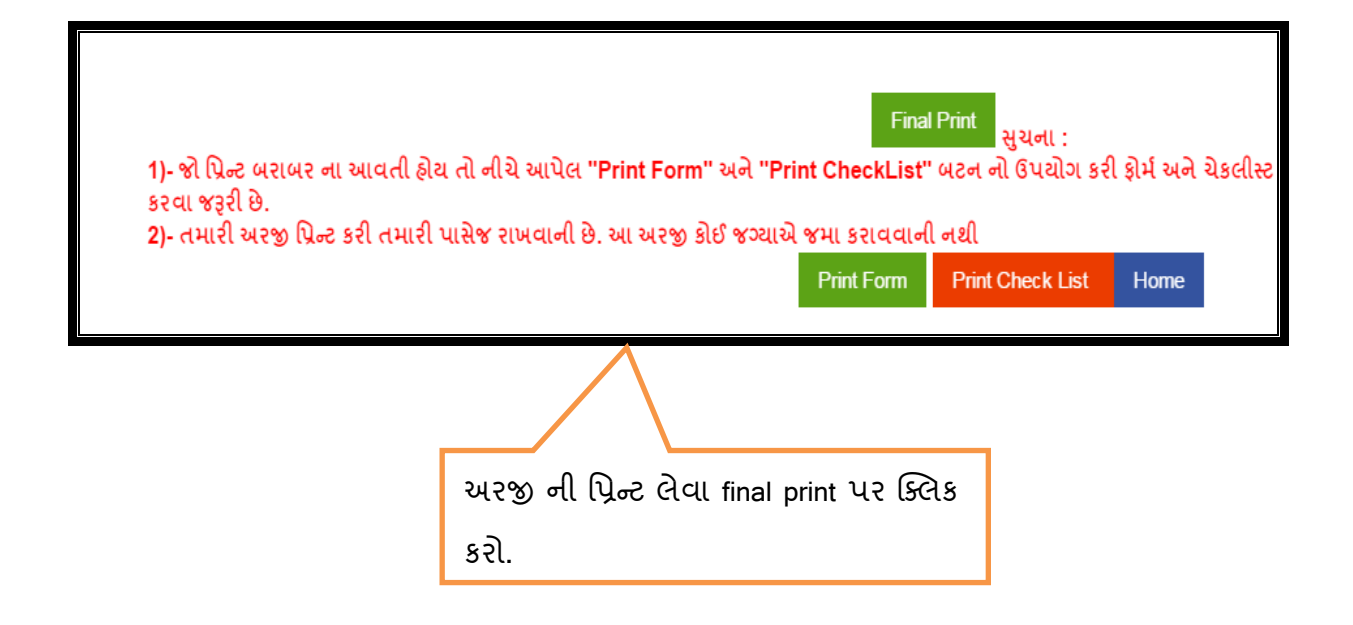